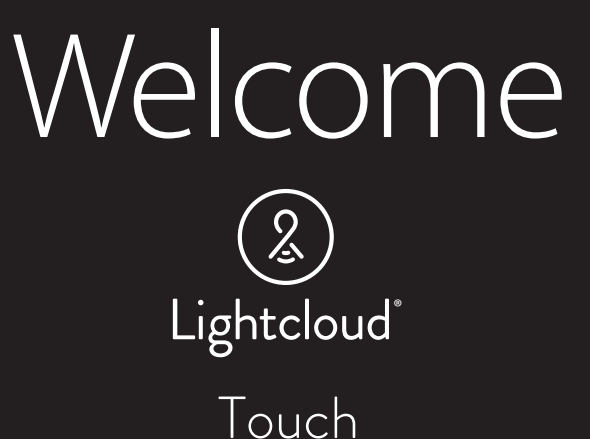

WE'RE HERE TO HELP:

1 (844) LIGHTCLOUD

1 (844) 544-4825 support@lightcloud.com

# Hello

Lightcloud is a wireless lighting control service. The Lightcloud Touch is a wall-mounted 10" touchscreen tablet that gives users a convenient and customizable interface for controlling a Lightcloud site.

#### **Product Features**

AC-powered for permanent installation Customizable zone and scene control Direct local control for minimum latency Easy setup from your computer or mobile device—or just call RAB Patent Pending

## Contents

Lightcloud Touch

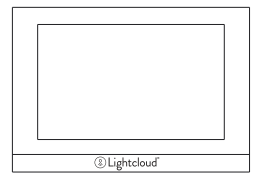

Instruction Manual

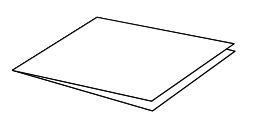

Four #6-32 x 3/8" One #4-40 x 1/8" acting as a screw set

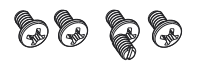

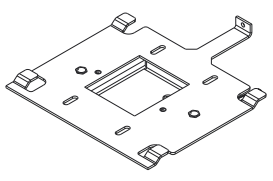

Bracket

## Specifications

PART NUMBER

INPUT 100-240VAC, 0.3-0.5A, 47-63Hz

**OPERATING TEMPERATURE** 0°C to 40°C

MAXIMUM RELATIVE HUMIDITY 90%

**OVERALL DIMENSIONS** 10.8" x 7.5" x 0.7"

WIRELESS RANGE Line of Sight 1000 feet Obstructions 100 feet

Indoor Rated

# What you need

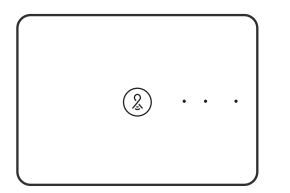

#### **Lightcloud Gateway**

A Lightcloud installation requires at least one Lightcloud Gateway to manage your devices.

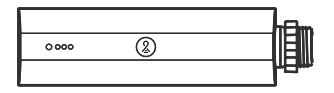

#### Lightcloud Controller (Or similar Lightcloud actuation device)

### we're here to help: 1 (844) LIGHTCLOUD 1 (844) 544-4825

support@lightcloud.com

# Finding a suitable location

Lightcloud uses a wireless mesh network to connect devices such as the Touch to the Gateway. Unlike a WiFi router, each Lightcloud device may connect another device to the network. If there is a clear line of sight between two Lightcloud devices, they can be placed up to 1000 feet apart. If the two devices are separated by ordinary drywall construction, try to keep them within 100 feet of each other. Brick, concrete and steel construction may require additional AC-powered Lightcloud devices to go around the obstruction. See the Deployment section of your Gateway for more information.

# Wiring

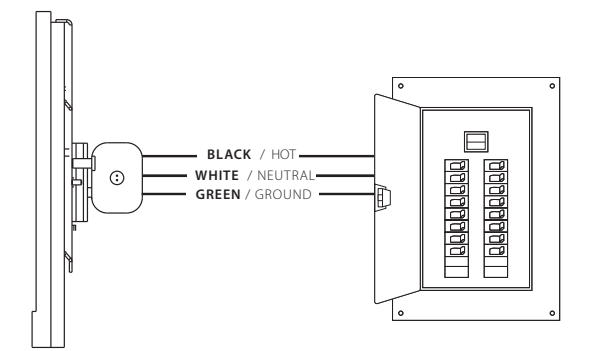

## Setup & installation

## $\bigcirc$ Turn off power

#### ⚠ WARNING

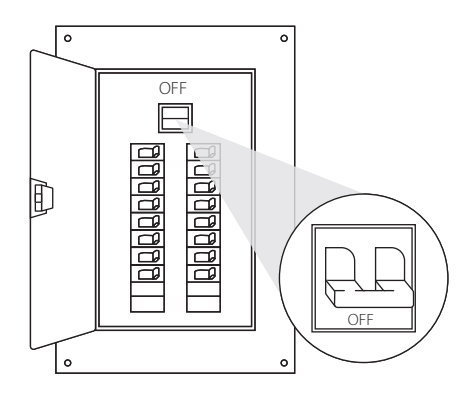

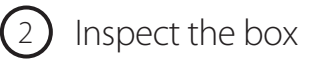

The Touch requires a 2-gang box with a minimum internal depth of 2".

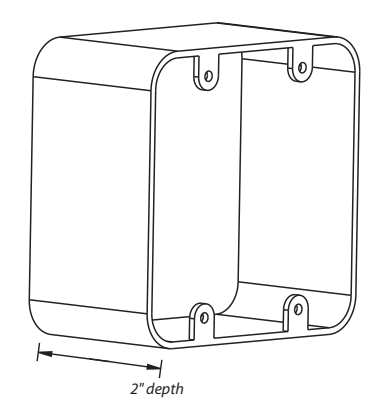

Remove the Bracket

3

Pull the tab at the top of the Touch and slide the bracket off the Touch.

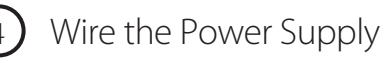

Black to Hot White to Neutral Green to Ground

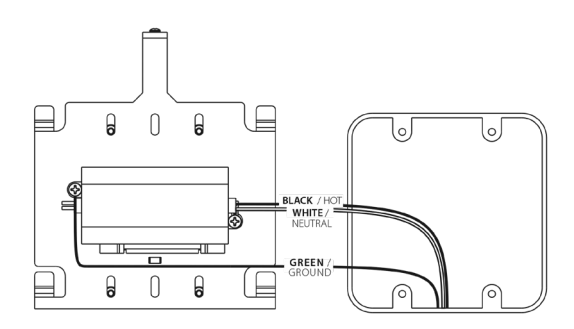

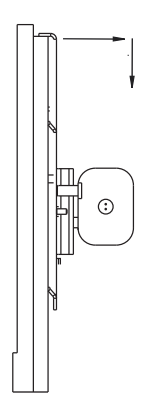

## Install the Bracket

Center the bracket over the junction box and attach with screws.

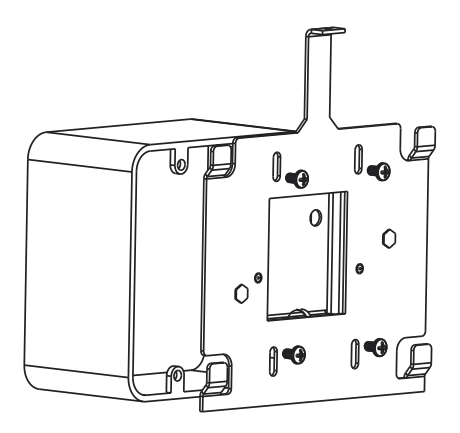

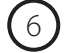

### Connect power cable to Touch

Connect the power cable to the back of the Touch

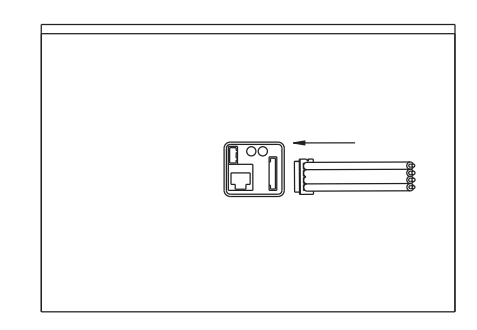

Slide Touch onto Bracket

Align bracket tabs with slots on back of Touch and slide Touch down.

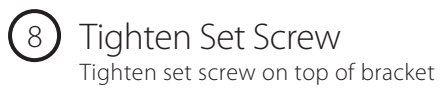

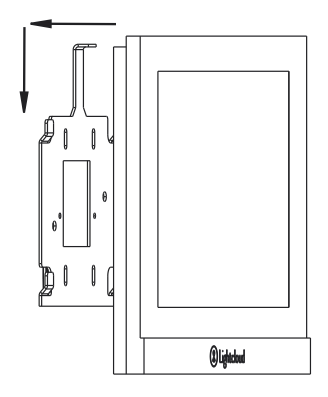

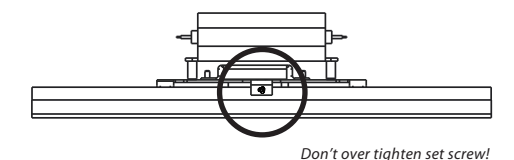

## 9

#### Labeling your device

When installing devices, it's important to keep track of their Device IDs, installation locations, panel/circuit #s, dimming function, and any additional notes. To organize this information, use the Lightcloud Installer Application (A) or Device Table (B).

#### Lightcloud Installer Application

Install the LC Installer Application: LC Installer is available for iOS or Andriod

Scan & Install Lightcloud Devices: Scan each device and assign to a room. It's recommended that each device is scanned just before or just after being wired so no devices are missed. The more notes that are given, the easier it is to commission the system.

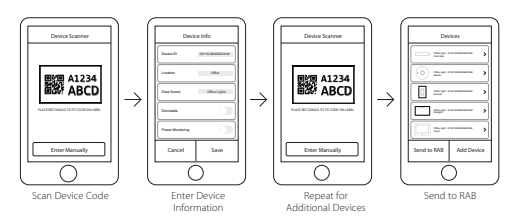

Send to RAB: Once all of the devices have been added and organized, submit the information for commissioning.

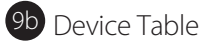

For setup and maintenance, we provide two Lightcloud Device Tables with the Gateway: one that you can attach to your panel and one to hand off to a building manager. Attach the Device Identification stickers included with each device to a row, then write in additional information, such as Zone name, Panel/ Circuit Number, and whether or not a zone uses dimming.

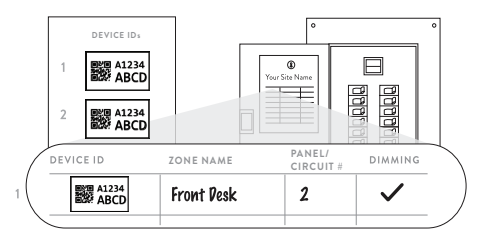

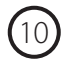

Power Up

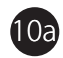

Call RAB at 1 (844) LIGHTCLOUD, or email us at support@lightcloud.com, to add the Touch to your Lightcloud network.

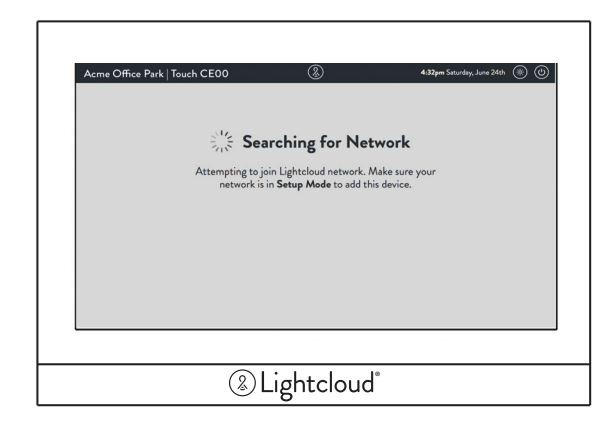

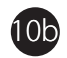

Once the Touch has joined your network, you'll see the screen below.

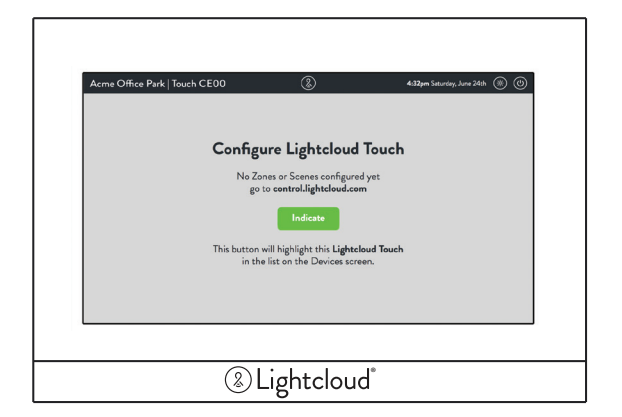

# Functionality

## Configure

All Lightcloud products can be commissioned and configured by:

- Logging on to lightcloud.com
- Calling RAB at 1 (844) LIGHTCLOUD
- Emailing us at support@lightcloud.com

## (1) Configuring the Touch by calling or emailing RAB

#### 1 (844) LIGHTCLOUD

1 (844) 544-4825 support@lightcloud.com

## 2 Configuring the Touch using the web/mobile application

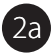

Navigate to https://control.lightcloud.com and log in.

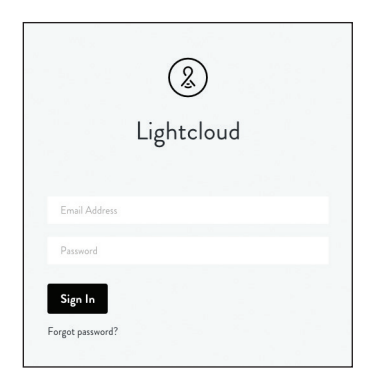

## Functionality (cont'd)

 $\bigcirc$  Configuring the Touch using the web/mobile application (cont'd)

2b Click the 📄 menu icon in the top left.

|                            |                            | Lobby                                              |
|----------------------------|----------------------------|----------------------------------------------------|
| Q Search Areas             | ZONES                      |                                                    |
| Lobby<br>3 Zones           | Entryway                   | No Schedules ∷≡                                    |
| Conference Room<br>2 Zones | Sitting Area               | Time at Location: 5:38 PM US/Eastern SCENES EDIT @ |
| Hallway<br>1 Zone          | Zone Ceiling Sensor CA4A 🤌 | Select Scene :=                                    |
| Lounge<br>1 Zene           |                            | CURRENT DEMAND                                     |

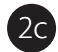

Navigate to your Site, then click Devices.

| 1 | Acme Office Park |  |  |
|---|------------------|--|--|
| [ | Devices          |  |  |
|   | Organize         |  |  |
|   | Control          |  |  |
|   | Energy           |  |  |
|   |                  |  |  |

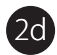

Find your Touch device in the Device List on the left.

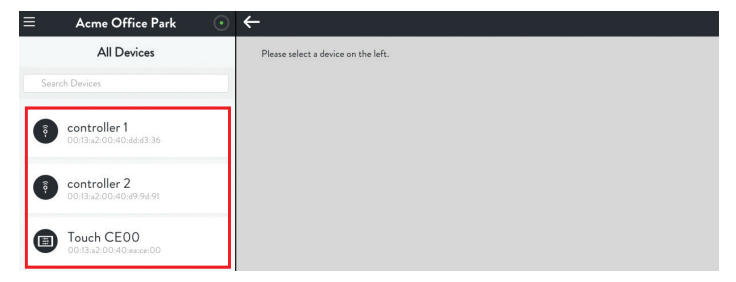

## Functionality (cont'd)

2) Configuring the Touch using the web/mobile application (cont'd)

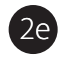

Click the icon to add zone and/or scene controls to your Touch.

| INFO                        | ACTIVITY LOG                                         |               |
|-----------------------------|------------------------------------------------------|---------------|
| (1) 00:13:a2:00:40:easce:00 | UPDATE<br>Today at 3:48 PM - Node state - Teach CEOD | :=            |
| CONTROL ZONES               |                                                      | FOIL 0        |
| Add Zone                    |                                                      | 0             |
| CONTROL SCENES              |                                                      | EDIT O        |
| Add Scene                   |                                                      | 0             |
| LOCATION                    |                                                      |               |
| Tauch CE00                  |                                                      | Delete Device |

In this example, we've configured our Touch to control two zones and one scene:

| INFO                           | ACTIVITY LOG                               |              |
|--------------------------------|--------------------------------------------|--------------|
| 00:13:a2:00:40:ea:ce:00        | Today at 3:48 PM - Node state - Touch CEDD | :=           |
| CONTROL ZONES                  |                                            | - EDIT       |
| Lounge<br>ID-2                 |                                            |              |
| Lobby<br>10-6                  |                                            |              |
| CONTROL SCENES                 |                                            | - EDIT       |
| Conference Room - Presentation |                                            |              |
| LOCATION                       |                                            |              |
| Touch CEO0                     |                                            | Debte Device |

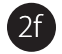

Within a few seconds, the tablet UI refreshes to reflect the changes.

| Acme Office Park Touch          | ZONES  | 8   | 4:30am Friday, N | farch 11th 🛞 🕛 |
|---------------------------------|--------|-----|------------------|----------------|
| Presentation<br>Conference Room | Lounge | 0   | Lobby            | 0              |
|                                 |        | 90% |                  | 90%            |
|                                 |        |     |                  |                |
|                                 |        |     |                  |                |
|                                 |        |     |                  |                |
|                                 |        |     |                  |                |

FCC Information:

This equipment has been tested and found to comply with the limits for a Class A digital device, pursuant to part 15 of the FCC Rules. These limits are designed to provide reasonable protection against harmful interference when the equipment is operated in a commercial environment. This equipment generates, uses, and can radiate radio frequency energy and, if not installed and used in accordance with the instruction manual, may cause harmful interference to radio communications. Operation of this equipment in a residential area is likely to cause harmful interference in which case the user will be required to correct the interference at his own expense.

These limits are designed to provide reasonable protection against harmful interference in a non-residential installation. However, there is no guarantee that interference will not occur in a particular installation. If this equipment does cause harmful interference with radio or television reception, which can be determined by turning the equipment off and on, you are encouraged to try to correct the interference by one or more of the following measures:

- Reorient or relocate the antenna.
- Increase the separation between this equipment and receiver.
- Connect the equipment into an outlet on a circuit different from that to which the receiver is connected.
- Consult the dealer or an experienced radio/TV technician for help.

To comply with FCC RF exposure limits for general population/uncontrolled exposure, this transmitter must be installed to provide a separation distance of at least 20cm from all persons and must not be co-located or operating in conjunction with any other antenna or transmitter.

CAUTION: Changes or modifications to this equipment not expressly approved by RAB Lighting, Inc. may void the user's authority to operate this equipment.

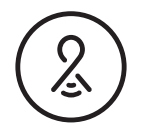

Lightcloud is a commercial wireless lighting control system. It's powerful and flexible yet easy to use and install. Learn more at lightcloud.com

1 (844) LIGHTCLOUD 1 (844) 544-4825 support@lightcloud.com

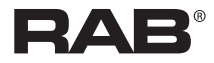

© RAB Lighting, Inc 170 Ludlow Avenue, Northvale, NJ 07647 Custom manufactured in China